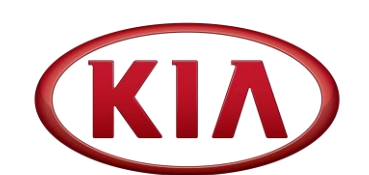

| GROUP  | MODEL               |
|--------|---------------------|
| ELE    | 2017MY<br>Soul (PS) |
| NUMBER | DATE                |
| 119    | November 2016       |

# TECHNICAL SERVICE BULLETIN

SUBJECT:

### SERVICE ACTION: SOFTWARE UPGRADE FOR AUDIO GEN 4.0 TYPE B (SA253)

This bulletin provides the procedure to upgrade the Audio Gen 4.0 Type B software on some 2017MY Soul (PS), produced from July 12, 2016 to August 26, 2016, which may experience a screen freezing, black screen, or other display concerns during initial system startup. These concerns may occur during initial booting. Follow the procedure outlined in this bulletin to correct the concern.

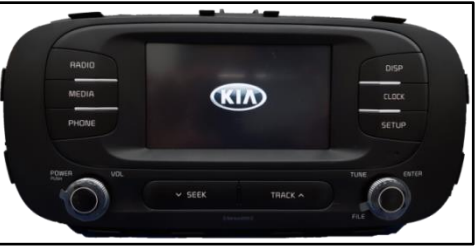

## **\*** NOTICE

Before performing the service procedure, the AUM firmware MUST be updated to the latest version. Refer to TSB SST 049 for the AUM firmware update procedure.

## \* NOTICE

A Service Action is a repair program without customer notification that is performed during the warranty period. Any dealer requesting to perform this repair outside the warranty period will require DPSM approval.

Repair status for a VIN is provided on WebDCS (Service  $\rightarrow$  Warranty Coverage  $\rightarrow$  Warranty Coverage Inquiry  $\rightarrow$  Campaign Information). Not completed Recall / Service Action reports are available on WebDCS (Consumer Affairs  $\rightarrow$  Not Completed Recall  $\rightarrow$  Recall VIN  $\rightarrow$  Select Report), which includes a list of affected vehicles.

#### This issue number is SA253.

## **\*** NOTICE

A fully charged battery is necessary before audio head unit upgrade can take place. It is recommended that the Midtronics GR8-1299 system be used, in ECU mode, during charging. Do <u>NOT</u> connect any other battery charger to the vehicle during audio head unit upgrade.

File Under: <Electrical>

Circulate To:Image: Image: Image:

#### Software Version Check Procedure:

- 1. Turn the head unit OFF.
- 2. Press and hold the "SEEK Down" button and the **right tuner knob (A)** and continue to hold both for four (4) seconds.

3. Immediately after releasing the "SEEK Down" button and the right tuner knob, press the right tuner knob (A) four (4) times in a row quickly within half a second each.

4. With the head unit in engineering mode, check the software version and verify that it matches the version below:

| Model     | <b>Current Version</b> |  |
|-----------|------------------------|--|
| Soul (PS) | PS.USA.SOP.001         |  |

If it matches, continue to the next step. If it does not match, contact Techline.

5. Turn off the head unit to exit engineering mode.

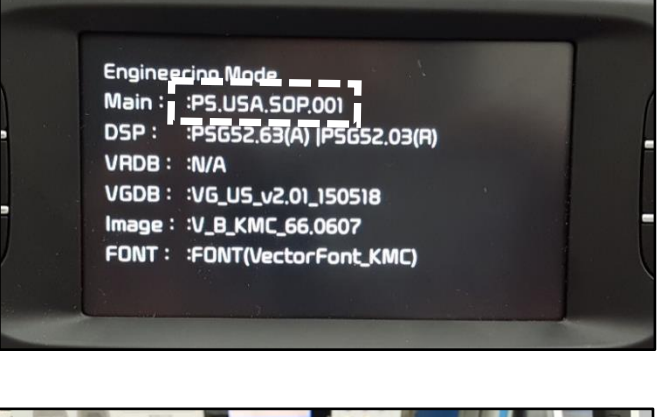

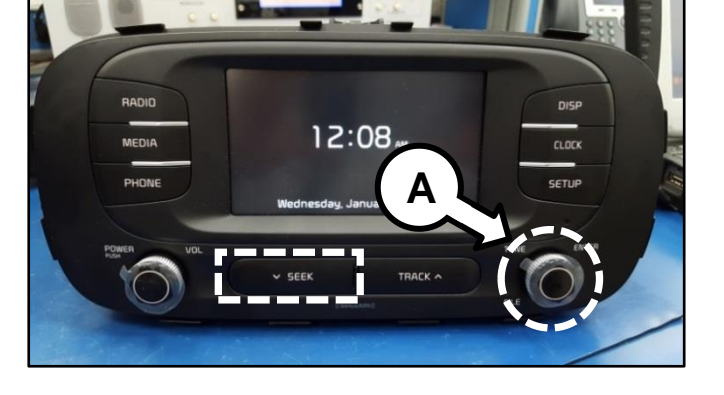

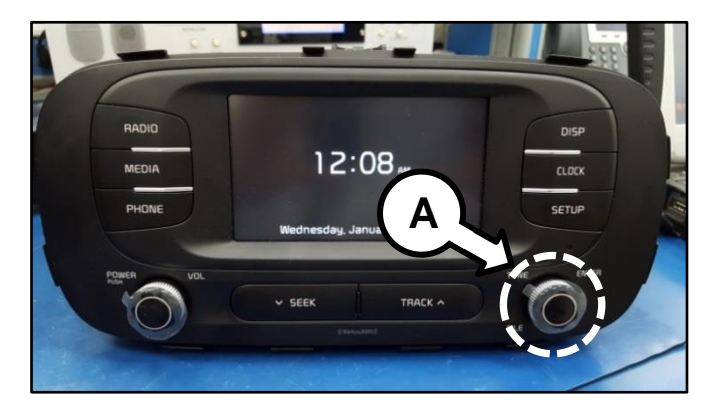

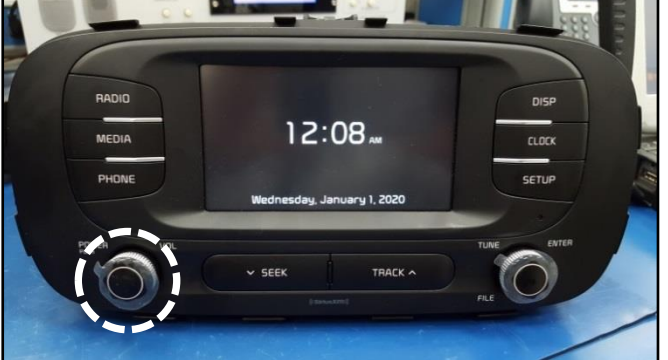

#### Service Procedure:

1.

### **\*** NOTICE

This software upgrade requires a KDS and an AUM. Do NOT attempt upgrade with GDS.

If performing this update on Audio Gen 4.0 head units with the KDS for the first time, refer to TSB **SST 049** to update the AUM firmware.

If the AUM firmware has been updated, proceed to download the software update to the AUM using the KDS by referring to **SST 041**.

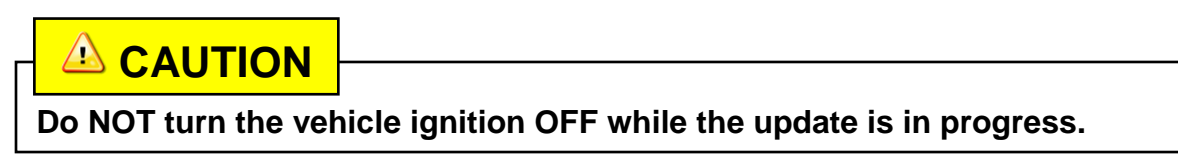

- 2. Start the vehicle or connect the Midtronics GR8-1299 charger.
- 3. After inserting the AUM USB connector into the USB port of the vehicle, turn OFF the head unit.

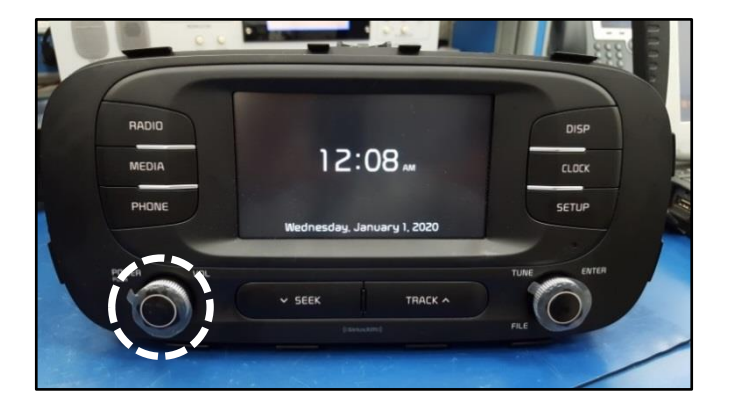

4. Press and hold the "**SEEK Down**" button and the **SETUP** button and continue to hold for four (4) seconds.

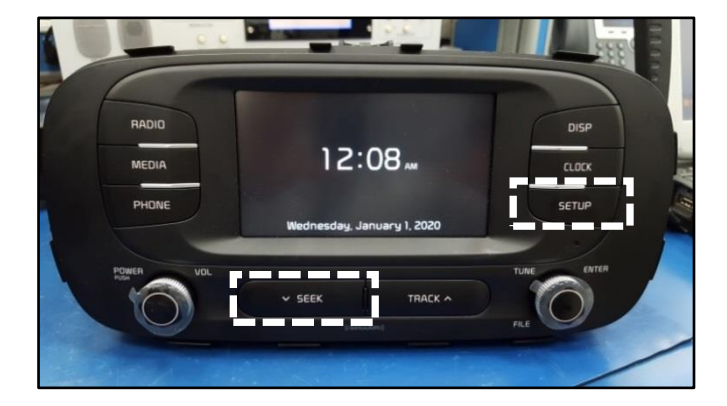

5. The update processing message should appear and the update will begin.

## **\*** NOTICE

The head unit may restart several times. The update will take approximately three (3) minutes to complete.

### **\*** NOTICE

Do NOT disconnect the AUM or turn the radio or vehicle OFF while the update is in progress.

6. Once the update is complete, the screen as shown to the right should be displayed.

7. Turn off the head unit to finalize the update.

8. Verify that the software update is successful by checking the software version by following the procedure on page 2 of this bulletin. Ensure the software version matches the version below.

| Model     | Current Version |  |
|-----------|-----------------|--|
| Soul (PS) | PS.USA.SOP.002  |  |

NONITOR Update Started TH8835\_AU0\_HOO.bin updating block 97 Integrated Update Mode Caution! Keep the power & Don't remove USB! Now : MONITOR To Do: HAIN MONITOR Done : MAIN

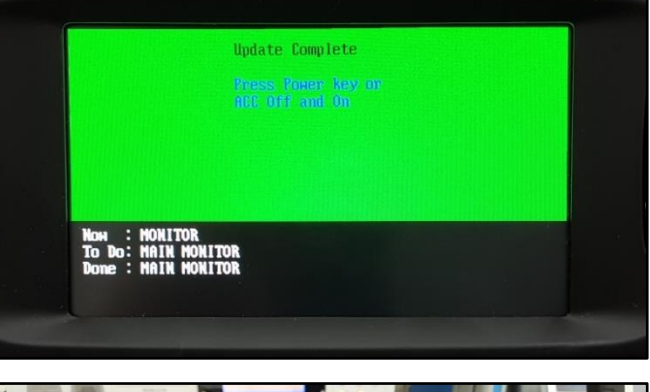

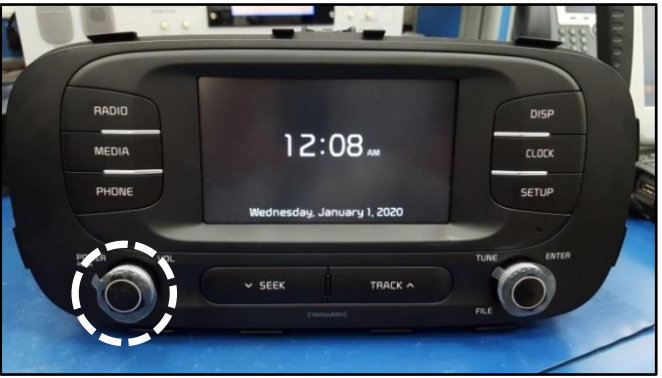

| Engineering Mode<br>Main : :PS,USA,SDP.002 |  |
|--------------------------------------------|--|
| DSP : : : : : : : : : : : : : : : : : : :  |  |
| VRDB: :N/A                                 |  |
| VGDB: :VG_U5_v2.01_150518                  |  |
| Image: :V_B_KMC_66.0607                    |  |
| FONT : :FONT(VectorFont_KMC)               |  |
|                                            |  |

9. Confirm proper system operation of the head unit.

#### AFFECTED VEHICLE RANGE:

| Model     | Production Date Range            |  |
|-----------|----------------------------------|--|
| Soul (PS) | July 12, 2016 to August 26, 2016 |  |

#### REQUIRED TOOL:

| Part Name                       | Figure |
|---------------------------------|--------|
| KDS - Audio Update Module (AUM) |        |

#### WARRANTY INFORMATION:

| Claim<br>Type | Causal P/N    | Qty. | N<br>Code | C<br>Code | Repair<br>Description                               | Labor Op<br>Code | Op<br>Time |
|---------------|---------------|------|-----------|-----------|-----------------------------------------------------|------------------|------------|
| V             | 96180 B2360CA | 0    | N99       | C99       | (SA253)<br>Gen 4.0 Type B Audio<br>Software Upgrade | 160093R1         | 0.3<br>M/H |

### **\*** NOTICE

VIN inquiry data for this repair is provided for tracking purposes only. Kia retailers should reference SA253 when accessing the WebDCS system.